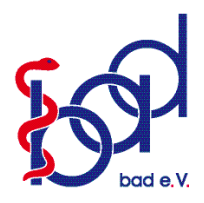

bad-Web-Seminare Anleitung

Bundesverband Ambulante Dienste und Stationäre Einrichtungen (bad) e.V.

### 1. Registrierung und Anmeldung zum Seminar – das müssen Sie schon im Vorfeld des Web-Seminars machen!

- 1.1 Sie öffnen Ihr E-Mail-Postfach und gehen zu unserer bad-Web-Seminar-Einladungs-E-Mail.
- 1.2 Klicken Sie auf den Registrierungslink **"Hier geht es direkt zur Anmeldung"** am Ende der E-Mail, um das **Anmeldeformular** zu öffnen.
- 1.3 Füllen Sie alle erforderlichen Felder aus, einschließlich Ihres Vor- und Nachnamens sowie Ihrer E-Mail-Adresse.
- 1.4 Akzeptieren Sie den Web-Seminar-Haftungsausschluss des bad e.V., indem Sie das Kontrollkästchen aktivieren und dann auf **"Registrieren"** klicken.
- 1.5 Sobald Sie sich erfolgreich registriert haben, werden Sie automatisch zu unserer Homepage (bad-ev.de) weitergeleitet.
- 1.6 Nachdem der bad e.V. Ihre Registrierung überprüft hat, bekommen Sie eine **Bestätigungs-E-Mail mit allen Seminardaten sowie einem Passwort**.

## 2. Starten des Web-Seminars zum Seminartermin

- 2.1 Zum Termin für Ihr Web-Seminar, klicken Sie in Ihrer Bestätigungs-E-Mail auf den **Beitrittslink** "Am Web-Seminar teilnehmen"
- 2.2 Sie werden nun zur Web-Seminar-Homepage weitergeleitet.
- 2.3 Nun startet automatisch der Download mit dem Namen: "Web-Seminar Opener.exe".
- 2.4. Falls dies nicht automatisch passiert, müssen Sie der Datei den Zugriff auf den Computer gewähren: Klicken Sie hierfür auf die **"Web-Seminar Opener.exe"**, um die Installation zu bestätigen
- 2.5 Jetzt öffnet sich das Programm "Web-Seminar".
- 2.6 Geben Sie nun Ihr **Passwort** ein, das in der **Bestätigungs-E-Mail** zu finden ist. Jetzt startet Ihr Web-Seminar.

## 3. Falls der Punkt 2.3 nicht funktioniert

- 3.1 Öffnen Sie folgenden Link: https://global.gotomeeting.com/install?\_ga=2.96019292.1789055540.1588675359-601411198.1588675359
   Dieser führt Sie direkt zu einem Download der benötigten Software mit dem Namen "GoToMeeting installer.exe"
- 3.2 Starten Sie nun die "GoToMeeting installer.exe", die unter "Downloads" in Ihrem Browser und in Ihrem Download-Ordner zu finden ist.
- 3.3 Nun öffnet sich ein Fenster, in dem Sie Ihre Web-Seminar-ID eingeben müssen (in der Bestätigungs-E-Mail zu finden). Nachdem Sie auf "Web-Seminar jetzt starten" gedrückt haben, gelangen Sie direkt zu Ihrem Web-Seminar.

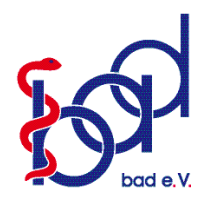

# bad-Web-Seminar-Benutzeroberfläche

Bundesverband Ambulante Dienste und Stationäre Einrichtungen (bad) e.V.

### Anmeldung auf GoToWebinar

| 1. Titel der Web-Seminar-Veranstaltung ———————————————————————————————————— | GoToWebinar<br>Dienstag, 5. Mai 2020 14:00 +0200                                                                       |
|-----------------------------------------------------------------------------|----------------------------------------------------------------------------------------------------|
| 2. Eingabe des Kenntworts aus der Bestätigungs-E-Mail ———►                  | Meeting-Kennwort<br>Geben Sie das Kennwort ein, das Sie vom Organisator erhalten haben.<br>******<br>Wo finde ich das? |
|                                                                             | ⊕ Deutsch 👻                                                                                                    |

#### Erklärung der Benutzeroberfläche

| 1. Das Bedienungspanel ein- und ausblenden. ———— 🤿  | Datei Ansicht Hilfe ⊕ @ [2 X                                                |                |
|-----------------------------------------------------|-----------------------------------------------------------------------------|----------------|
| 2. Ihr eigenes Mikrofon stummschalten. ———— 👩       | Sound Check                                                                 | 9. Web-Seminar |
| 3. Den Vollbildmodus de-/aktivieren.                | Computer-Audio                                                              | (Logout)       |
| 4. Zwecks Wortmeldung ein Handzeichen senden. ——— 🖤 | Kein Audio                                                                  |                |
| 5. Ihr ausgewähltes Mikrofon.                       | Wikrofon (HD Webcam C270)                                                   |                |
| 6. Ihr ausgewählter Lautsprecher.                   | <ul> <li>Speakers/Headphones (Realtek(R) Au ∨</li> <li>Spracher:</li> </ul> |                |
| 7. Download der Web-Seminar-Kursunterlagen.         | <ul> <li>▶ Unterlagen: 1</li> <li>▼ Fragen</li> </ul>                       |                |
|                                                     |                                                                             |                |
|                                                     | [Frage an Mitarbeiter eingeben]                                             |                |
|                                                     | Senden                                                                      |                |
|                                                     | Testlauf GoToWebinar mit MG<br>Webinar-ID: 796-164-435                      |                |
|                                                     | 🛞 GoToWebinar                                                               |                |